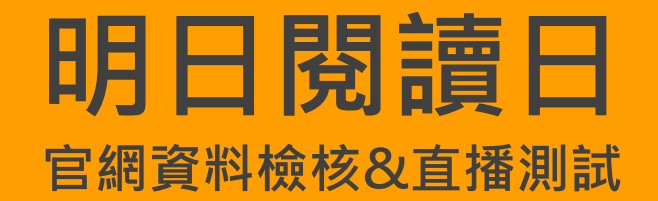

2018-12-03 ~ 2018-12-07

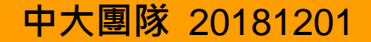

注意事項

各位老師好:

感謝您與我們分享 貴校進行晨讀時的照片、影片及學校簡介。由於12月12日即將來臨,因此在 活動前一週 2018-12-03(一)~07(五),我們會讓已經上傳資料的學校花一點時間進行檢查與測試, 煩請師長們協助以下事項:

#### 1. 檢查文字部分是否有被截斷 (文字上傳不完全)

- 2. 照片是否無法顯示,或是內容錯誤
- 3. 影片是否無法顯示,或是內容錯誤
- 4. 直播是否可以正常進行,並可以正常觀看

注意事項

## 我該去哪看我上傳的資料有無錯誤?

檢查學校頁面

- 1. 前往首頁 (網址: <u>請點我!!</u>)
- 2. 點選右上 "上傳資料"
- 3. 使用明日學校(活動)帳號登入後,點選
- 4. 將呈現12月12日所顯示之畫面
- 5. 如果發現資料有誤,請點選 上傳資料
- 6. 修改錯誤的資料

#### 檢查文字部分是否有被截斷 (文字上傳不完全)

目前我們已經調整了字數的上限 (中文字元為上限2000字)·所以如果發現文字 有被截斷,請採取以下步驟:

1. 使用明日學校(活動)帳號登入後,點選 上傳資料

2. 選擇 1.基本資料填寫(必填)

3. 根據被截斷的資料進行修改

# 2

#### 照片是否無法顯示・或是內容錯誤

如果發現照片錯誤或無法顯示,請依以下步驟進行修改:

- 1. 使用明日學校(活動)帳號登入後,點選 上傳資料
- 2. 選擇第二項 2.實行圖片上傳(選填)
- 3. 在預覽照片左方·點選 删除

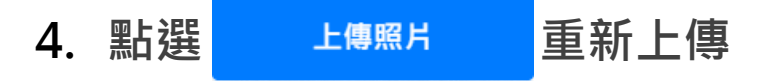

## 3 & 4

### 影片或直播是否無法顯示,或是內容錯誤

如果發現影片或直播內容不是您所上傳的內容或是畫面呈現黑色無法觀賞的話, 請依以下步驟進行修改:

1. 使用明日學校(活動)帳號登入後,點選 上傳資料

**2. 選擇第三項 3.**實行影片上傳(選填)

3. 在預覽影片左方,點選 删除

4. 重新貼上影片代碼後點選

上傳代碼

## 3 & 4

## 影片是否無法顯示,或是內容錯誤 直播是否可以正常進行,並可以正常觀看

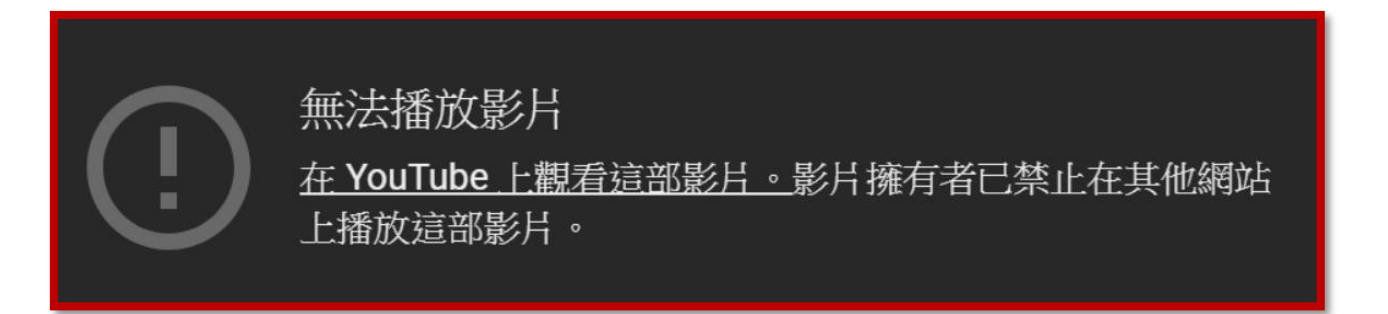

如果您在影片或是直播畫面看到上方的訊息,代表您在YouTube的帳戶沒有開 啟 "**允許嵌入影片",以下會教學如何開啟此開關**:

## 66

- 1. 前往YouTube 首頁 (確認使用上傳影片的帳戶登入)
- 2. 點選右上的帳號圖示,會出現功能選項,點選 "創作者工作室"
- 3. 請注意左邊, 並依照以下步驟前往功能:
- 4. 如果是影片 ➡ 影片管理員 > 影片
- 5. 如果是直播 📫 直播 > 活動
- 6. 進入後,找到您欲修改的影片
- 7. 點選該部影片下方的 "編輯"

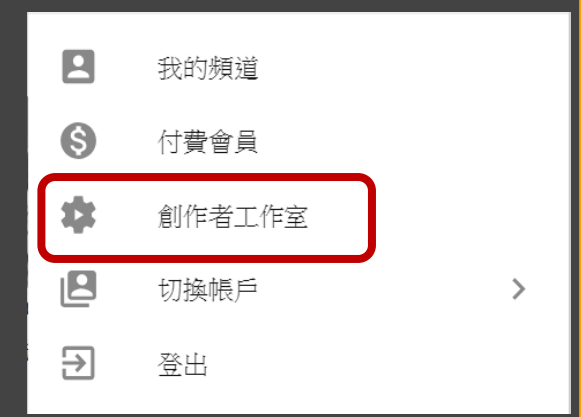

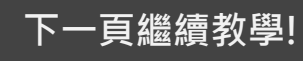

# 進入編輯後,選擇"進階設定" 向下拉到"發佈選項",會看到"允許嵌入" 請確認該選項是否有打勾,如沒有,請將他打勾!! 請回到明日閱讀日,檢視上傳的影片是否可以正常撥放。

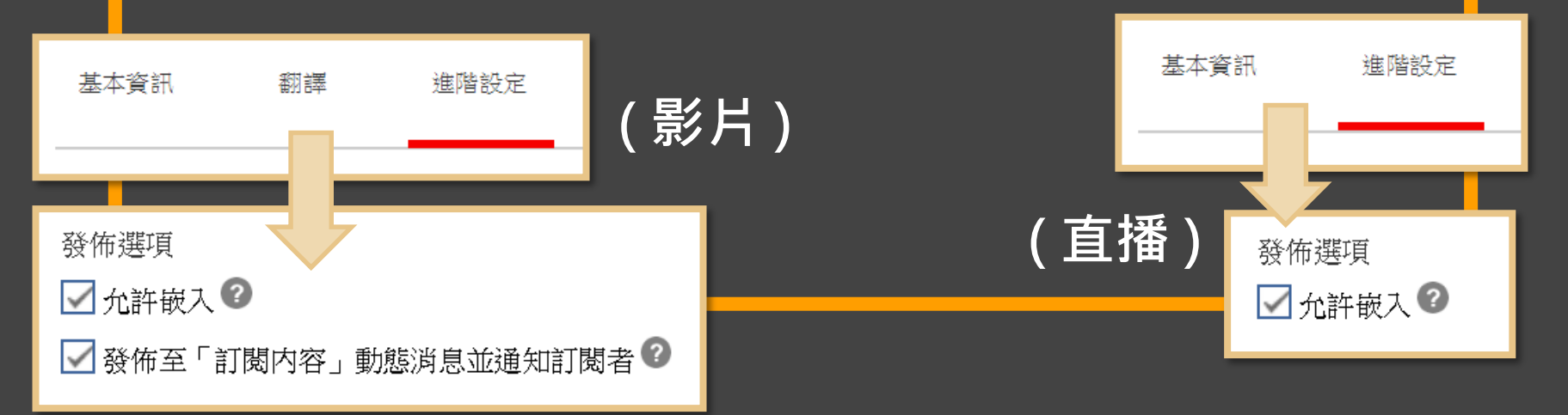

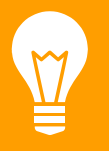

## 直播測試時,需要注意事項!!(重要)

當貴校在測試直播時,由於YouTube的代碼只能搭配一部影片 or 直播,因此 當你開始直播後,該代碼的使用權即配給該部直播,因此,當您確認直播沒 有問題後,請先將該直播從"明日閱讀日"刪除,並再從YouTube 申請一個 新的活動,再上傳至"明日閱讀日"。

直播成功後・將舊的刪除・上傳一個新的活動

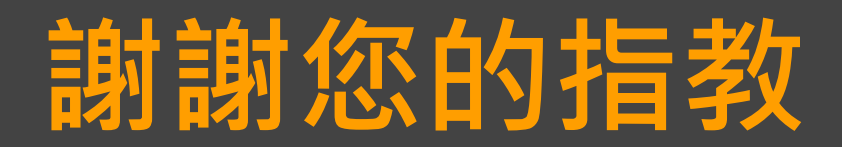

#### 如有任何使用上的疑問,請致電於 中央大學 網路學習科技研究所

•諮詢時間:a.m 09:00~12:00 p.m 13:30~16:00

•諮詢電話:03-4227151分機35404

•上班時間:周一至周五(例假日除外)